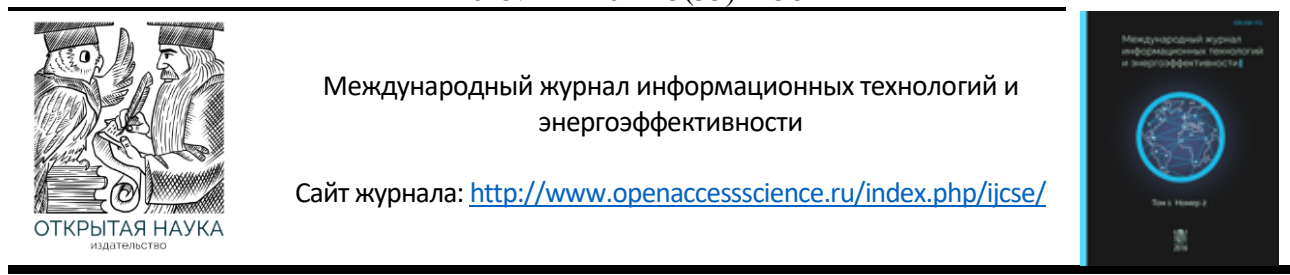

УДК 004.451

## СПОСОБ НАСТРОЙКИ NETWORK MANAGER С ПОМОЩЬЮ КОНСОЛИ

# <sup>1</sup> Евлоев И. А., <sup>2</sup>Викторов Д. Н.

ФГБОУ ВО "РОССИЙСКИЙ ГОСУДАРСТВЕННЫЙ УНИВЕРСИТЕТ НЕФТИ И ГАЗА (НАЦИОНАЛЬНЫЙ ИССЛЕДОВАТЕЛЬСКИЙ УНИВЕРСИТЕТ) ИМЕНИ И.М. ГУБКИНА" Москва, Россия, (119296, город Москва, Ленинский пр-кт, д. 65 к. 1), e-mail: <sup>1</sup>evloev.islam.ink@gmail.com, <sup>2</sup>daniilviktorov28@gmail.com

Статья посвящена руководству по настройке домашней сети компьютера в операционной системе Linux с помощью Network Manager и через консоль, для чего будет использована такая утилита, как nmcli. Настройка будет происходить на виртуальной машине и операционной системе РЕД ОС. В статье приведена небольшая информация о внутреннем устройстве Network Manager. Для примера настройки будут рассмотрены возможности использования DHCP, DNS, Wi-Fi и базовое управление различными подключениями.

Ключевые слова: Linux, Network Manager, nmcli, настройка сети.

#### HOW TO CONFIGURE NETWORK MANAGER USING THE CONSOLE

#### <sup>1</sup> Evloev I. A., <sup>2</sup>Viktorov D. N.

GUBKIN RUSSIAN STATE UNIVERSITY OF OIL AND GAS (NATIONAL RESEARCH UNIVERSITY), Moscow, Russia, (119296, Moscow, Leninsky pr-kt, 65 k. 1), e-mail: <sup>1</sup>evloev.islam.ink@gmail.com, <sup>2</sup>daniilviktorov28@gmail.com

The article is devoted to a guide on how to set up a computer's home network in the Linux operating system using Network Manager and through the console, for which a utility such as nmcli will be used. The configuration will take place on the virtual machine and the RED OS operating system. The article provides a little information about the internals of Network Manager. For an example of configuration, we will look at the possibilities of using DHCP, DNS, Wi-Fi, and basic management of various connections.

Keywords: Linux, Network Manager, nmcli, network configuration.

#### Введение

Network Manager — это популярный инструмент для управления сетевыми подключениями в операционных системах на базе Linux. Он предоставляет удобный интерфейс для настройки различных сетевых параметров, но бывают ситуации, когда окружение рабочего стола не запускается, и нужно поднимать сеть из консоли, или нужно настроить сеть на сервере, где не установлено рабочее окружение [1].

Соответственно, настройка Network Manager через консоль может быть полезна в случаях серверных и облачных решений, а также этот способ позволяет использовать скрипты для автоматической настройки и устранения неисправностей.

Сам проект по Network Manager был инициирован компанией Red Hat, а сейчас активно поддерживается различными Linux-дистрибутивами и имеет официальный проект в GitHub. Над его созданием участвовали такие люди, как Дэн Уильямс — ведущий разработчик и один

из основателей, и Роберт Маккуин — человек, работавший над созданием интерфейсов и инструментов для взаимодействия с сетевыми настройками через командную строку, включая такие утилиты, как nmcli.

Network Manager помог решить несколько важных научных и технических проблем в области настройки сетевых подключений в Linux. Среди решённых проблем можно выделить автоматизацию настройки сетевых соединений, поддержку множества типов сетевых интерфейсов и повышение безопасности. В результате использования Network Manager значительно улучшилась как удобство для пользователей, так и возможности для системных администраторов, что сделало Linux более удобной и безопасной операционной системой для работы с сетью.

Сетевые технологии развиваются с огромной скоростью. Появляются новые протоколы и стандарты, такие как Wi-Fi 7, 5G, IPv6, а также новые методы шифрования и аутентификации, которые требуют соответствующей поддержки со стороны инструментов управления сетью. Вопрос заключается в том, насколько Network Manager сможет оперативно интегрировать новые технологии и стандарты.

В условиях растущих угроз безопасности и повышенных требований к конфиденциальности, настройка безопасных сетевых соединений остается одной из самых важных проблем. Network Manager поддерживает большинство методов и протоколов сетевой безопасности, включая WPA/WPA2/WPA3 (персональные и корпоративные), проводной 802.1x, MACsec и VPN. Network Manager также хранит сетевые секреты, такие как ключи шифрования и информацию для входа в систему, в безопасном хранилище: в связке ключей пользователя для пользовательских подключений или в защищённом хранилище с обычными правами системного администратора (например, root) для подключений на уровне системы [2]. Несмотря на широкую поддержку шифрования, важным вопросом остается возможность интеграции новых стандартов безопасности и адаптации к меняющимся условиям угроз.

Объектом исследования является процесс настройки и управления сетевыми соединениями в операционных системах на базе Linux.

Предметом исследования является тот самый *процесс настройки и управления через* командную строку с использованием инструментов Network Manager.

Цель данного исследования — рассмотреть способ настройки Network Manager в Linux через консоль.

# Литературный обзор

Известно, что Network Manager состоит из двух компонентов:

- демон NetworkManager, собственно программное обеспечение, которое управляет подключениями и сообщает об изменениях в сети;
- несколько графических интерфейсов для различных графических сред рабочего стола, таких как GNOME Shell, GNOME Panel, KDE Plasma Workspaces, Cinnamon и др [3].

Компоненты взаимодействуют через D-Bus. NetworkManager работает с ним, чтобы обнаруживать и настраивать сетевые интерфейсы, когда они подключены к компьютеру с Linux [4].

D-Bus — это промежуточное программное обеспечение, ориентированное на передачу сообщений, механизм, который обеспечивает связь между несколькими процессами, запущенными одновременно на одном компьютере [5].

Архитектура Network Manager также включает три слоя:

- Сетевой слой. Взаимодействует непосредственно с сетью. Содержит функции обнаружения сети и опроса [6].
- Уровень данных. Хранит данные топологии, полученные при обнаружении сети, и данные событий, полученные при опросе сети [6].
- Уровень визуализации. Предоставляет инструменты, которые нужны операторам и администраторам для просмотра топологии, событий и запуска инструментов устранения неполадок в сети [6].

Утилита nmcli — многофункциональный и гибкий инструмент командной строки для настройки сети с помощью Network Mananger из консоли. Её синтаксис состоит из: «nmcli опции объект команда».

В nmcli чаще всего используются такие объекты:

- device управление сетевыми интерфейсами;
- connection управление соединениями;
- networking управление сетью в целом;
- general показывает состояние всех сетевых протоколов и NetworkManager в целом;
- radio управление сетевыми протоколами, wifi, ethernent и т д.

Среди используемых определений в статье можно встретить:

Таблица маршрутизации — электронная таблица, хранящаяся на маршрутизаторе, которая описывает соответствие между адресами назначения и интерфейсами, через которые следует отправить пакет данных до следующего маршрутизатора.

DHCP соединение — сетевой протокол, который позволяет автоматически назначать подключаемым к сети устройствам IP-адреса.

DNS сервер — специальный сервер, на котором хранятся и кэшируются записи с информацией о IP-адресах сайтов.

Wi-Fi — технология беспроводной локальной сети, позволяющая устройствам обмениваться данными по радиоволнам.

Шлюз — устройство, позволяющее коммуницировать между собой сетям, построенным на основе разных протоколов и технологий.

По ходу статьи следует убедиться, действительно ли настройка Network Manager через консоль способна быть удобной и полезной.

### Методы исследования

Тип исследования статьи — описательно-аналитическое руководство. Она направлена на описание способа настройки Network Manager в консоли.

К методам сбора данных можно отнести изучение документации и анализ статей с схожей тематикой.

Вся процедура проведения исследования будет построена на использовании РЕД ОС и виртуальной машины. Также будут последовательно выполнены и разобраны команды по настройке различных систем сети через командную строку в Network Manager.

Его можно установить с помощью пакета networkmanager, который содержит демон, интерфейс командной строки nmcli и графический интерфейс nmtui [7].

После установки следует запустить NetworkManager.service. Как только демон NetworkManager будет запущен, он автоматически подключится ко всем доступным подключениям, которые уже были настроены [7].

Состав используемого пакета:

- Версия: 1.44.2.
- Выпуск: 1.red80.
- Архитектура: x86\_64.

### Результаты исследования

Чтобы получить информацию обо всех установленных в системе сетевых интерфейсах используется команда: «ip addr show».

| [user@vbox ~]\$ ip addr show                                                                                       |
|----------------------------------------------------------------------------------------------------|
| 1: lo: <loopback,up,lower_up> mtu 65536 qdisc noqueue state UNKNOWN group defaul</loopback,up,lower_up>            |
| t qlen 1000                                                                                                    |
| link/loopback 00:00:00:00:00 brd 00:00:00:00:00                                                                    |
| inet 127.0.0.1/8 scope host lo                                                                                     |
| valid_lft forever preferred_lft forever                                                                            |
| inet6 ::1/128 scope host                                                                                           |
| valid_lft forever preferred_lft forever                                                                            |
| 2: enp0s3: <broadcast,multicast,up,lower_up> mtu 1500 qdisc fq_codel state UP gr</broadcast,multicast,up,lower_up> |
| oup default qlen 1000                                                                                              |
| link/ether 08:00:27:fe:79:0e brd ff:ff:ff:ff:ff:ff                                                                 |
| inet 10.0.2.15/24 brd 10.0.2.255 scope global dynamic noprefixroute enp0s3                                         |
| valid_lft 86367sec preferred_lft 86367sec                                                                          |
| inet6 fd00::a00:27ff:fefe:790e/64 scope global dynamic noprefixroute                                               |
| valid_lft 86369sec preferred_lft 14369sec                                                                          |
| inet6 fe80::a00:27ff:fefe:790e/64 scope link noprefixroute                                                         |
| valid_lft forever preferred_lft forever                                                                            |
|                                                                                                    |

Рисунок 1 - Сетевые интерфейсы

Для просмотра статистики переданных и полученных пакетов для интерфейса, например, enp0s3: «ip -s link show enp0s3».

| [u: | ser@vb | ox ~]\$                                                                                                    | ip -s li  | ink show | v enp0s3  |           |           |       |          |       |    |    |
|-----|--------|----------------------------------------------------------------------------------------------------|-----------|----------|-----------|-----------|-----------|-------|----------|-------|----|----|
| 2:  | enp0s  | 3: <br0< td=""><td>DADCAST,</td><td>NULTICAS</td><td>ST,UP,LOW</td><td>vER_UP&gt; r</td><td>ntu 1500</td><td>qdisc</td><td>fq_codel</td><td>state</td><td>UP</td><td>mo</td></br0<> | DADCAST,  | NULTICAS | ST,UP,LOW | vER_UP> r | ntu 1500  | qdisc | fq_codel | state | UP | mo |
| de  | DEFAU  | LT grou                                                                                                    | up defaul | lt qlen  | 1000      |           |           |       |          |       |    |    |
|     | link,  | /ether                                                                                                    | 08:00:27  | 7:fe:79: | 0e brd f  | ff:ff:ff  | :ff:ff:ff |       |          |       |    |    |
|     | RX:    | bytes                                                                                                    | packets   | errors   | dropped   | missed    | mcast     |       |          |       |    |    |
|     |        | 3842                                                                                                    | 31        | 0        | 0         | 0         | 1         |       |          |       |    |    |
|     | TX:    | bytes                                                                                                    | packets   | errors   | dropped   | carrier   | collsns   |       |          |       |    |    |
|     |        | 8215                                                                                                    | 73        | 0        | 0         | 0         | 0         |       |          |       |    |    |

Рисунок 2 - Статистика интерфейса

Чтобы посмотреть таблицу маршрутизации: «ip route show match 0/0».

[user@vbox ~]\$ ip route show match 0/0 default via 10.0.2.2 dev enp0s3 proto dhcp src 10.0.2.15 metric 100

Рисунок 3 - Таблица маршрутизации

Запуск Network Manager из консоли: «sudo systemctl start NetworkManager».

| <pre>[user@vbox ~]\$ sudo systemct1</pre> | start NetworkManager |  |
|-------------------------------------------|----------------------|--|
| [sudo] пароль для user:                   |                      |  |

Рисунок 4 - Запуск Network Manager

Посмотреть общий статус Network Manager помощью nmcli: «nmcli general status».

| [user@vbox                               | ~]\$ nmcli gene | ral status  |          |             |          |  |  |  |
|------------------------------------------|-----------------|-------------|----------|-------------|----------|--|--|--|
| STATE                                    | CONNECTIVITY    | WIFI-HW     | WIFI     | WWAN-HW     | WWAN     |  |  |  |
| подключено                               | полностью       | отсутствует | включено | отсутствует | включено |  |  |  |
| Discourses 5 Coordinates Network Manager |                 |             |          |             |          |  |  |  |

Рисунок 5 - Состояние Network Manager

Посмотреть имя хоста: «nmcli general hostname».

[user@vbox ~]\$ nmcli general hostname

Рисунок 6 - Имя хоста

Получить состояние интерфейсов: «nmcli device status».

| [user@vb | ox ~]\$ nmc | li device status     |            |
|----------|-------------|----------------------|------------|
| DEVICE   | TYPE        | STATE                | CONNECTION |
| enp0s3   | ethernet    | подключено           | enp0s3     |
| 10       | loopback    | подключено (внешнее) | lo         |

Рисунок 7 - Состояние интерфейсов

Посмотреть список доступных подключений: «nmcli connection show».

| [user@v | box ~]\$ nmcli connection show       |          |        |
|---------|--------------------------------------|----------|--------|
| NAME    | UUID                                 | TYPE     | DEVICE |
| enp0s3  | e02c9414-6829-315f-872c-e7c55c92b7c7 | ethernet | enp0s3 |
| 10      | e977e6ba-d0f5-4812-a37a-88a504fdfb1d | loopback | 10     |

Рисунок 8 - Список подключений

С помощью следующей команды можно посмотреть информацию о подключении: «nmcli connection show "enp0s3"».

| 1.100(20(00))                         |                                      |  |  |  |  |  |
|---------------------------------------|--------------------------------------|--|--|--|--|--|
| [user@vbox ~]\$ nmcli connection show | "enp0s3"                             |  |  |  |  |  |
| connection.id:                        | enp0s3                               |  |  |  |  |  |
| connection.uuid:                      | e02c9414-6829-315f-872c-e7c55c92b7c7 |  |  |  |  |  |
| connection.stable-id:                 |                                      |  |  |  |  |  |
| connection.type:                      | 802-3-ethernet                       |  |  |  |  |  |
| connection.interface-name:            | enp0s3                               |  |  |  |  |  |
| connection.autoconnect:               | да                                   |  |  |  |  |  |
| connection.autoconnect-priority:      | -999                                 |  |  |  |  |  |
| connection.autoconnect-retries:       | -1 (default)                         |  |  |  |  |  |
| connection.multi-connect:             | 0 (default)                          |  |  |  |  |  |
| connection.auth-retries:              | -1                                   |  |  |  |  |  |
| connection.timestamp:                 | 1734383549                           |  |  |  |  |  |
| connection.permissions:               |                                      |  |  |  |  |  |
| connection.zone:                      |                                      |  |  |  |  |  |
| connection.master:                    |                                      |  |  |  |  |  |
| connection.slave-type:                |                                      |  |  |  |  |  |
| connection.autoconnect-slaves:        | -1 (default)                         |  |  |  |  |  |
| connection.secondaries:               |                                      |  |  |  |  |  |
| connection.gateway-ping-timeout:      | 0                                    |  |  |  |  |  |
| connection.metered:                   | неизвестно                           |  |  |  |  |  |

Рисунок 9 - Информация о подключении

Чтобы подключится к сети с помощью нужного подключения используется команда up: «nmcli connection up "enp0s3"».

[user@vbox ~]\$ nmcli connection up "enp0s3" Подключение успешно активировано (активный путь D-Bus: /org/freedesktop/NetworkM anager/ActiveConnection/3)

### Рисунок 10 - Подключение к сети

А для деактивации подключения используется команда down: «nmcli conn down "enpOs3". [**user@vbox ~]\$** nmcli conn down "enpOs3" Подключение «enpOs3» успешно отключено (активный путь D-Bus: /org/freedesktop/Ne tworkManager/ActiveConnection/3)

Рисунок 11 - Отключение от сети

Чтобы создать новое подключение используется команда add. Например, можно создать новое подключение с именем dhcp: «nmcli connection add con-name "dhcp" type ethernet ifname enp0s3»

[user@vbox ~]\$ nmcli connection add con-name "dhcp" type ethernet ifname enp0s3 Подключение «dhcp» (7575da8d-3ebb-4190-8494-849b559ed9f1) успешно добавлено.

Рисунок 12 - Создание dhcp подключения

Команде передаётся параметр «type» —тип устройства, а также «ifname» — название сетевого интерфейса. По умолчанию используется тип подключения DHCP, поэтому больше ничего настраивать не надо.

Для статического подключения настроек необходимо передать команде add IP-адрес, который будет использоваться в качестве основного в параметре «ip4», а также шлюз с

помощью параметра «gw4»: «nmcli connection add con-name "static" ifname enp2s0 autoconnect no type ethernet ip4 192.168.0.210 gw4 192.168.0.1».

[user@vbox ~]\$ nmcli connection add con-name "static" ifname enp0s3 autoconnect no type ethernet ip4 192.168.0.210 gw4 192.168.0.1 Предупреждение: есть ещё 1 подключение с именем 'static'. Ссылайтесь на подключе ние по его uuid '74ecb532-941e-4044-ad3b-67511847e042' Подключение «static» (74ecb532-941e-4044-ad3b-67511847e042) успешно добавлено.

```
Рисунок 13 - Создание статического подключения
```

Для добавления DNS-сервера используется команда modify: «nmcli conn modify "static" ipv4.dns 8.8.8.8».

И ещё один DNS сервер с помощью оператора «+»: «nmcli conn modify "static" +ipv4.dns 8.8.4.4».

Для добавления дополнительной информации в поле используется символ «+». Например, добавление еще одного IP-адреса: «nmcli conn modify "static" +ipv4.addresses 192.168.0.240/24».

Важно, что IP-адрес должен быть из той же подсети, что и шлюз, а иначе может ничего не работать. Можно активировать подключение: «nmcli connection up static».

[user@vbox ~]\$ nmcli conn modify "static" ipv4.dns 8.8.8.8 [user@vbox ~]\$ nmcli conn modify "static" +ipv4.addresses 192.168.0.240/24 [user@vbox ~]\$ nmcli connection up static Подключение успешно активировано (активный путь D-Bus: /org/freedesktop/NetworkM anager/ActiveConnection/5)

Рисунок 14 - Статическое подключение

Посмотреть состояние Wi-Fi: «nmcli radio wifi».

Включить Wi-Fi: «nmcli radio wifi on».

Отключить Wi-Fi: «nmcli radio wifi off».

| [user@vbox<br>enabled | ~]\$ | nmcli | radio | wifi |     |
|-----------------------|------|-------|-------|------|-----|
| [user@vbox            | ~]\$ | nmcli | radio | wifi | on  |
| [user@vbox            | ~]\$ | nmcli | radio | wifi | off |
| [user@vbox            | ~]\$ | nmcli | radio | wifi |     |
| disabled              |      |       |       |      |     |

Рисунок 15 - Работа с Wi-Fi

Посмотреть список доступных сетей Wi-Fi: «nmcli device wifi list».

Подключение к новой сети Wi-Fi, например, подключения к сети TP-Link с паролем 12345678: «nmcli device wifi connect "TP-Link" password 12345678 name "TP-Link Wifi"».

```
[user@vbox ~]$ nmcli device wifi list
[user@vbox ~]$ nmcli device wifi connect "TP-Link" password 12345678 name "TP-Li
nk Wifi"
Ошибка: устройство Wi-Fi не найдено.
```

Рисунок 16 - Подключение к Wi-Fi

## Заключение

В результате получилось рассмотреть основные принципы работы с консольной утилитой nmcli для настройки Network Manager. Были проделаны действия по просмотру, управлению, созданию и изменению проводных и беспроводных подключений. Рассмотрены как автоматические (DHCP), так и ручные (статический) варианты настройки IP, а также настройка Wi-Fi.

Примеры настройки показали, что данный метод может быть полезным и удобным при использовании и необходимости.

В дальнейшем также есть возможность изучения настройки технологии VLAN с помощью консоли, объединения нескольких сетевых интерфейсов в один логический канал, настройки сетевого моста или же написания bash-скриптов для настройки сети.

# Список литературы

- 1. Настройка Network Manager в консоли [Электронный ресурс]. URL:<a href="https://losst.pro/upravlenie-networkmanager-iz-konsoli#toc-6-nastroyka-podklyucheniya">https://losst.pro/upravlenie-networkmanager-iz-konsoli#toc-6-nastroyka-podklyucheniya</a>(дата доступа 14.01.2025).
- 2. NetworkManager for administrators [Электронный ресурс]. URL: <u>https://networkmanager.dev/docs/admins</u>
- 3. NetworkManager[Электронныйpecypc].URL:https://en.wikipedia.org/wiki/NetworkManager
- 4. Get started with NetworkManager on Linux [Электронный ресурс]. URL: https://opensource.com/article/22/4/networkmanager-linux
- 5. D-Bus [Электронный pecypc]. URL: <u>https://en.wikipedia.org/wiki/D-Bus</u>
- 6. Network
   Manager
   architecture
   [Электронный ресурс].
   URL:

   https://www.ibm.com/docs/en/networkmanager/4.2.0?topic=manager-network-architecture
   URL:
   1000 minutestance
   1000 minutestance
   1000 minutestance
   1000 minutestance
   1000 minutestance
   1000 minutestance
   1000 minutestance
   1000 minutestance
   1000 minutestance
   1000 minutestance
   1000 minutestance
   1000 minutestance
   1000 minutestance
   1000 minutestance
   1000 minutestance
   1000 minutestance
   1000 minutestance
   1000 minutestance
   1000 minutestance
   1000 minutestance
   1000 minutestance
   1000 minutestance
   1000 minutestance
   1000 minutestance
   1000 minutestance
   1000 minutestance
   1000 minutestance
   1000 minutestance
   1000 minutestance
   1000 minutestance
   1000 minutestance
   1000 minutestance
   1000 minutestance
   1000 minutestance
   1000 minutestance
   1000 minutestance
   1000 minutestance
   1000 minutestance
   1000 minutestance
   1000 minutestance
   1000 minutestance
   1000 minutestance
   1000 minutestance
   1000 minutestance
   1000 minutestance
   1000 minutestance
   1000 minutestance
   1000 minutestance
   10000 minutestance
   1000 minutestance</t
- 7. NetworkManager[Электронныйpecypc].URL:<a href="https://wiki.archlinux.org/title/NetworkManager">https://wiki.archlinux.org/title/NetworkManager</a>URL:
- Уймин, А. Г. Демонстрационный экзамен базового уровня. Сетевое и системное администрирование: Практикум. Учебное пособие для вузов / А. Г. Уймин. – Санкт-Петербург: Издательство "Лань", 2024. – 116 с. – (Высшее образование). – ISBN 978-5-507-48647-2. – EDN BZJRIQ

# References

- 1. Configuring the Network Manager in the console [Electronic resource]. URL: https://losst.pro/upravlenie-networkmanager-iz-konsoli#toc-6-nastroyka-podklyucheniya (accessed 14.01.2025).
- 2. NetworkManager for administrators [Electronic resource]. URL: https://networkmanager.dev/docs/admins
- 3. NetworkManager [Electronic resource]. URL: https://en.wikipedia.org/wiki/NetworkManager
- 4. Get started with NetworkManager on Linux [Electronic resource]. URL: https://opensource.com/article/22/4/networkmanager-linux
- 5. D-Bus [Electronic resource]. URL: https://en.wikipedia.org/wiki/D-Bus

| 6. | Network                                                                             | Manager | architecture | [Electronic | resource]. | URL: |  |  |  |  |
|----|-------------------------------------------------------------------------------------|---------|--------------|-------------|------------|------|--|--|--|--|
|    | https://www.ibm.com/docs/en/networkmanager/4.2.0?topic=manager-network-architecture |         |              |             |            |      |  |  |  |  |

7. NetworkManager [Electronic resource]. URL: https://wiki.archlinux.org/title/NetworkManager

Uimin, A. G. Basic level demonstration exam. Network and System Administration: A practical course. Textbook for universities / A. G. Uimin. Saint Petersburg: Lan Publishing House, 2024. p. 116 (Higher education). – ISBN 978-5-507-48647-2. – EDN BZJRIQ